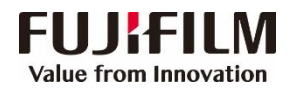

## **ApeosPro C810/C750 Operation Guide**

## **Customer Contact Centre** 400 820 5146

Delete... Import/Export

Colsted(0)

Job Properties... Restore Defaults

OK Cancel Apply

Complete Sca (Send)

- ← → ⊕

riginal Orientation O Rotate to Lands

Portrait Original

O Landscape Origina

Copies(C):

No Multiple-Up

oer Tray(F): Auto Select

Auto Select

Reverse Order (N-1):

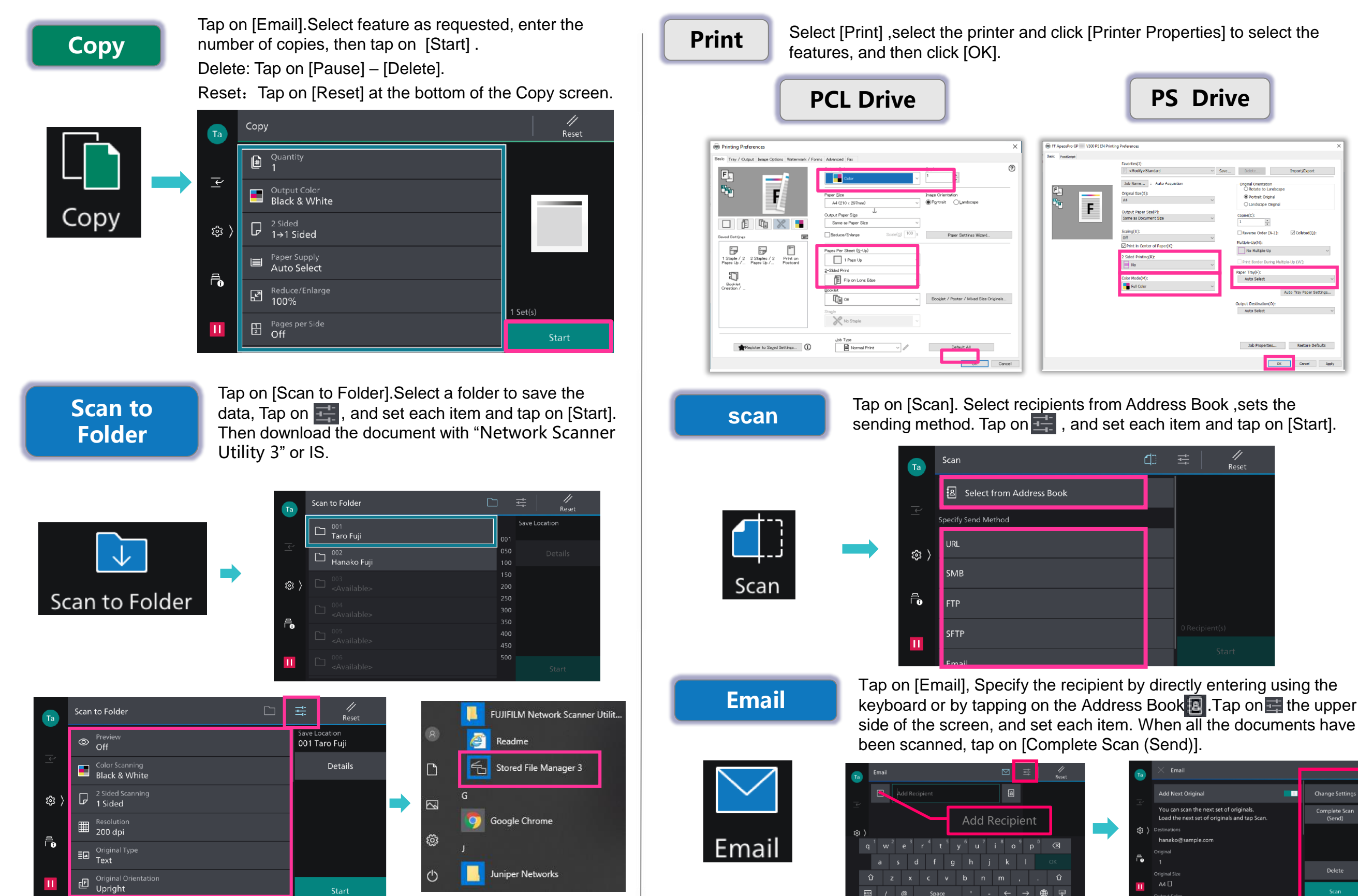

FUJIFILM Business Innovation (China) Corp.